株式会社アイ・オー・データ機器

## Windows 2000で使用するときのご注意

弊社製品をお買い上げいただきありがとうございます。

ここでは、弊社製 SCSIインターフェイス (SC-UPCIシリーズ)をWindows 2000で使うための手順について説明しています。

Windows 2000でご使用いただく際の手順

# 1 パソコンの電源を切り、本製品を取り付けます。

取り付け方は本製品の取扱説明書を参照してください。

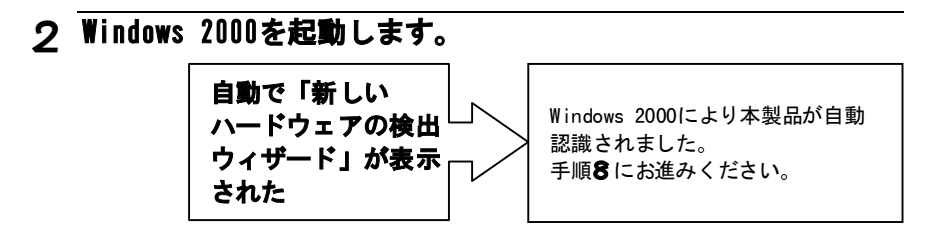

#### 3 「コンピュータの管理」を開きます。

[マイコンピュータ] アイコンを右クリックし、表示された[管理]を クリックします。

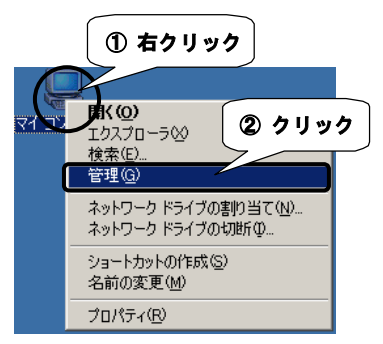

# **4** [デバイスマネージャ] をクリックします。

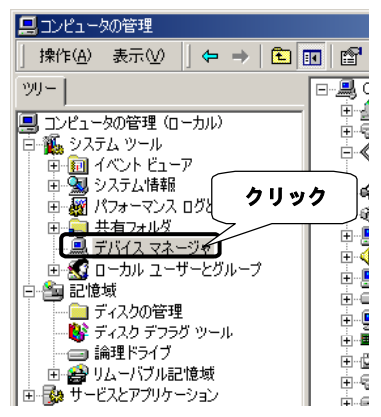

# 5 本製品の「プロパティ」を開きます。

[SCSIとRAIDコントローラ]の下にある本製品のアイコン<sup>※</sup>を右クリックし、 表示された[プロパティ]をクリックします。

※SC-U2PCI, SC-UPU2, SC-U2PSは、

「Symbios Logic 895XS|D,2280X PC| SCS| Adapter」 上記以外のSC-UPCIシリーズは、

「Symbios Logic 875XS|D,2280X PCI SCSI Adapter」

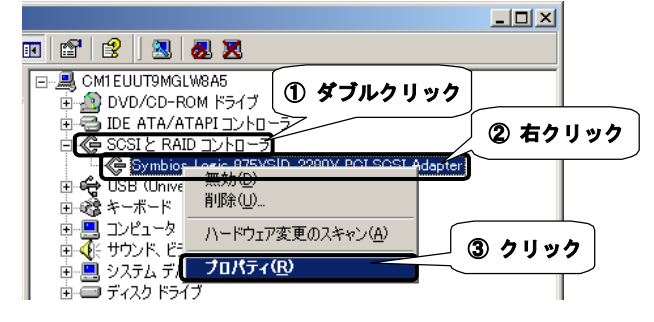

# 6 [ドライバ] タブをクリックします。 クリック Symbios Logic 875 くび 2280X PCI SOSI Adapterのプロパティ ?X 全般 ドライバ リソース

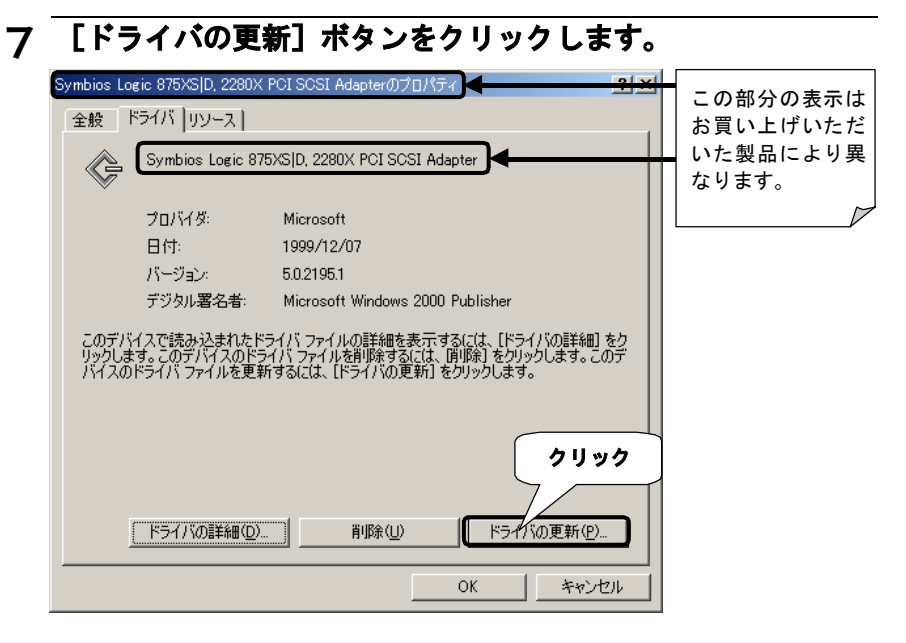

# 8 [次へ] ボタンをクリックします。

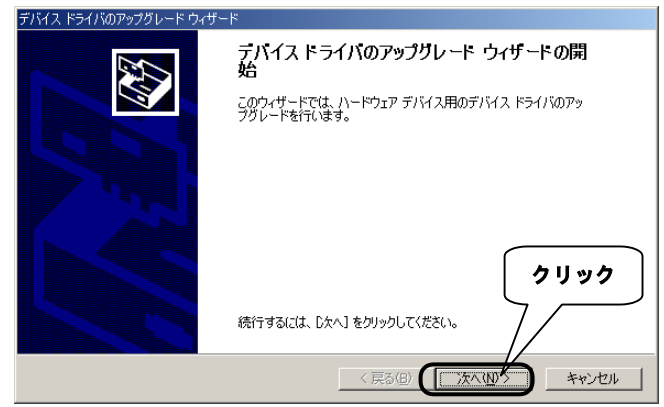

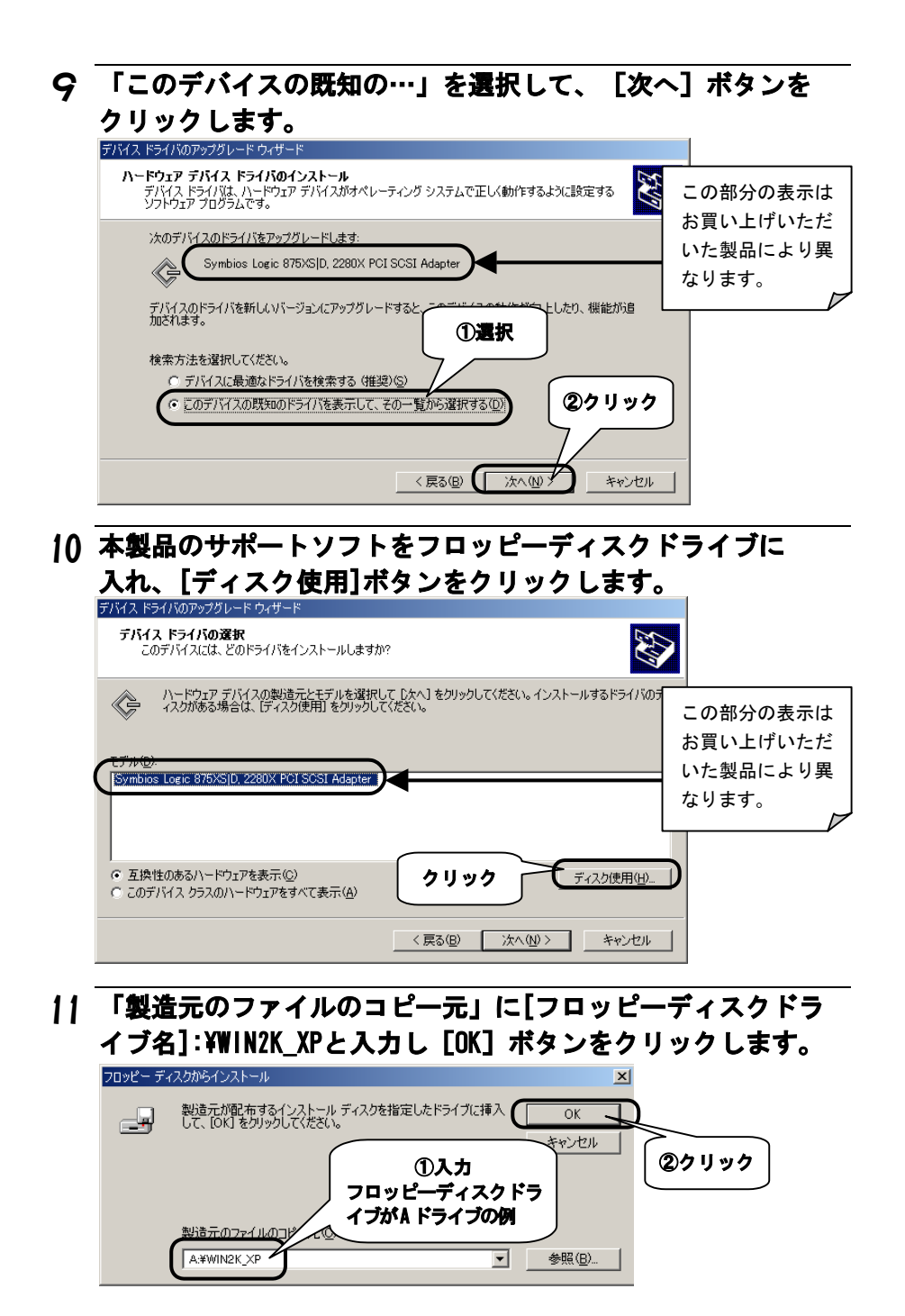

#### 12 「I-O DATA SC-UPCIシリーズ」を選択して、 [次へ] ボタンを クリックします。

| ///////////////////////////////////////                    |                                                 |
|------------------------------------------------------------|-------------------------------------------------|
| デバイス ドライバのアップグレード ウィザード                                    |                                                 |
| <b>デバイス ドライバの選択</b><br>このデバイスには、どのドライバをインストールしますか?         |                                                 |
| ハードウェア デバイスの製造元とモデルを選択して D2<br>イスがある場合は、「ディスク使用」をクリックしてくださ | たへ] をクリックしてください。インストールするドライバのデ<br>い。            |
| FO DATA SO-UPOE/U-ズ<br>「FO DATA SO-UPOE/U-ズ<br>①濃択         | ②クリック<br>ディスグ使用(1)<br>く 戻る(2)<br>注へ(1)<br>キャンセル |

## **13** 「I-O DATA SC-UPCIシリーズ」の表示を確認して、 [次へ] ボ タンをクリックします。

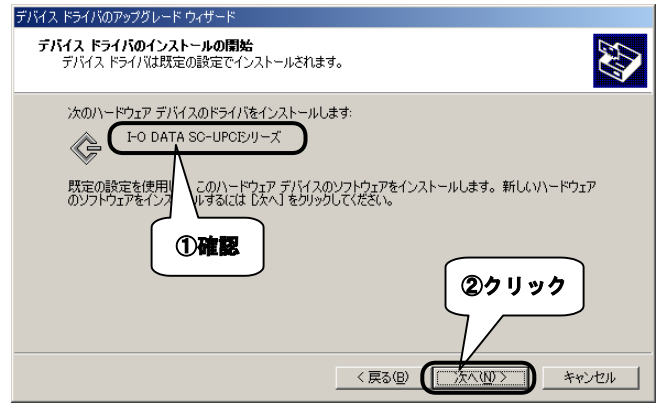

#### 

※SC-UPCIシリーズのドライバは、製品出荷時期等の関係からマイクロソフト社によるデ ジタル署名を取得していないために上記の様なメッセージが表示されますが、このドライ バは弊社内にて十分に動作確認を行なっておりますので、問題なくお使いいただけます。

Windowsが数秒から十数秒間応答を停止した様に見える場合がありますが、次の画面 が表示されるまで、そのままお待ちください。 ※これはWindowsが新しいドライバを組み込み、SCSI機器の接続状態を再チェック するのに時間が必要な為です。

## **15** 「I-O DATA SC-UPCIシリーズ」の表示を確認して、[完了] ボ タンをクリックします。

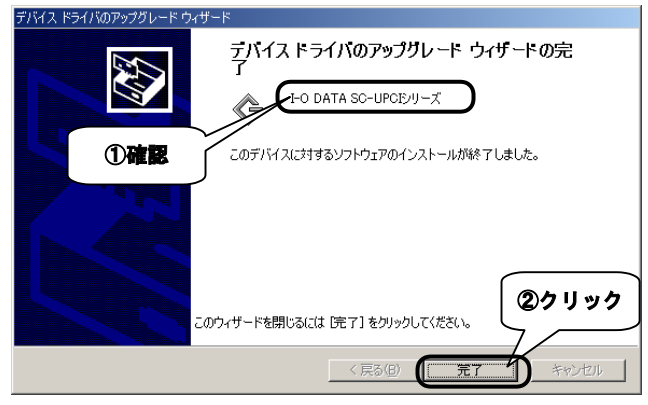

**16** 本製品の「プロパティ」画面に戻ったら、 [OK] ボタンをク リックします。

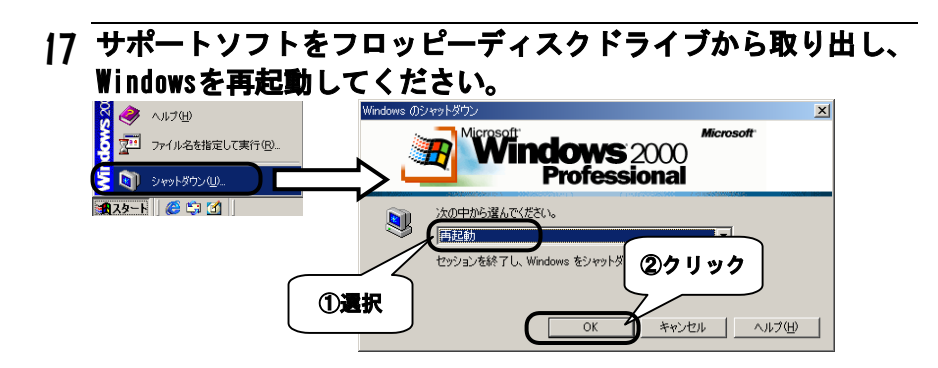

## 18 「コンピュータの管理」を開きます。

[マイコンピュータ] アイコンを右クリックし、表示された[管理]を クリックします。

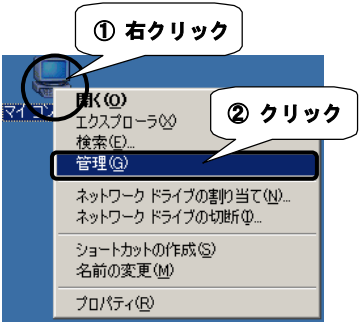

# 19 [デバイスマネージャ] をクリックします。

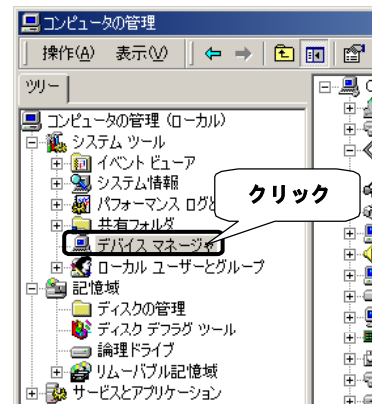

## 20 正常にインストールされたかどうか確認します。

[SCSIとRAIDコントローラ]の下に本製品が追加されたことを確認します。

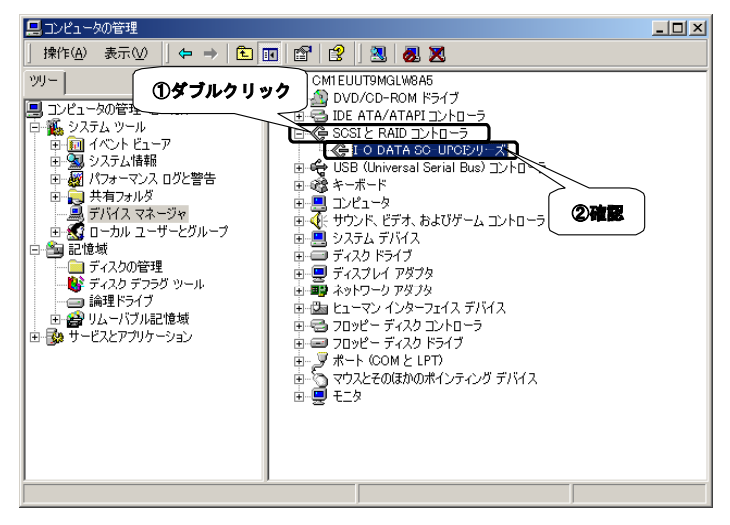

## 以上でインストールは終了です。

● Windows 2000は、Microsoft<sup>®</sup> Windows<sup>®</sup> 2000 Professionalの略称として表記しています。